## PANDUAN PENGGUNAAN WEBSITE KETERAMPILAN DASAR MAGISTER BIOMEDIK 2012

Oleh: Dita Hasni dan Siti Syarifah

1. Ketiklah <u>www.openwetware.com</u>.

Maka akan tampak tampilan jendela seperti dibawah ini.

 Anda harus register terlebih dahulu, untuk bisa mengupload tugas dan lain-lain. Klik log-in yang tampak disudut kanan jendela

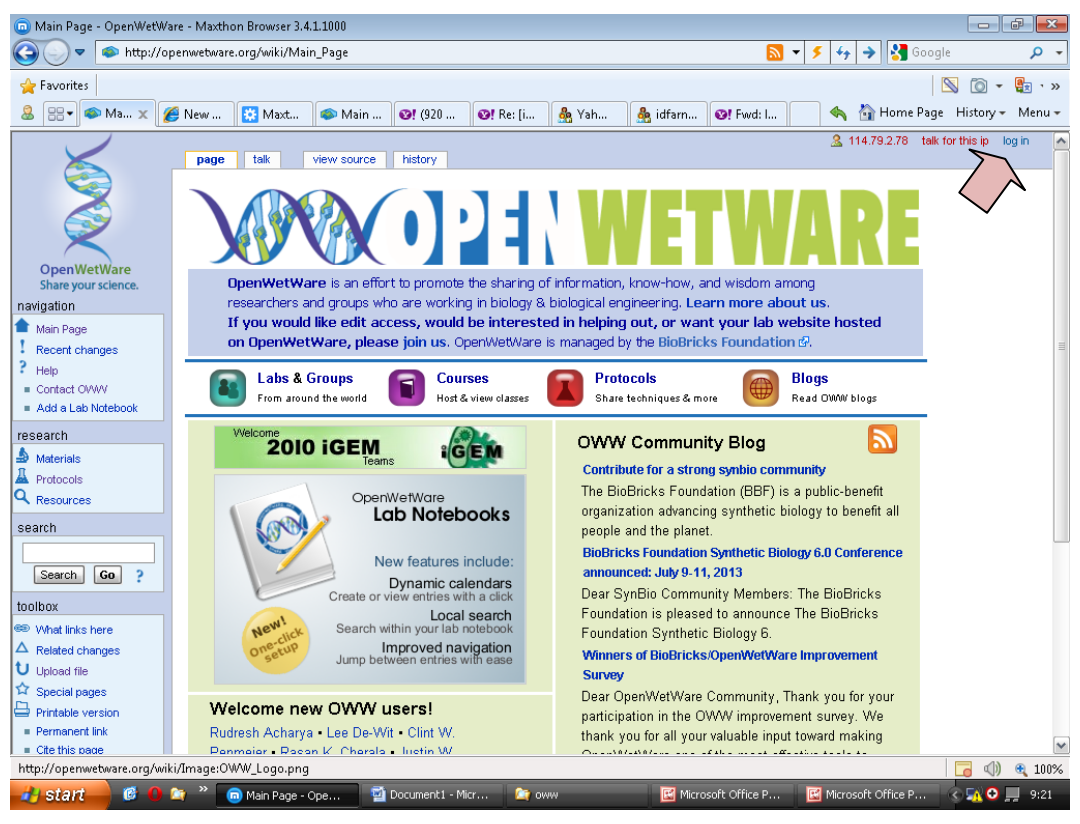

3. Maka akan tampak jendela seperti gambar di bawah ini.

Lalu ketik how to join page

| 💿 Log in / create accoun                       | it - OpenWetWare - | Maxthon B   | Browser 3.4.1.1  | L000               |                   |                |                  |                   |            |                  |               |                  | đ 🛃                | ×  |
|------------------------------------------------|--------------------|-------------|------------------|--------------------|-------------------|----------------|------------------|-------------------|------------|------------------|---------------|------------------|--------------------|----|
| 🚱 🔍 🔻 🕋 http:/                                 | /openwetware.org/i | index.php?  | title=Special:l  | JserLogin&reti     | urnto=Main_P      | age            |                  | 2                 | • 5        | fy → 🚼           | Google        |                  | Q                  | •  |
| 🚖 Favorites                                    |                    |             |                  |                    |                   |                |                  |                   |            |                  |               | 0 -              | <mark>8</mark>     | »  |
| & :::• x                                       | 🏉 New 🔛            | Maxt        | 🖚 Main           | <b>1920</b>        | 1 Re: [i          | 灥 Yah          | 灥 idfarn         | 1                 |            | 🔦   Horr         | ie Page H     | History 🕶        | Menu               | •  |
|                                                | special            |             |                  |                    |                   |                |                  |                   | 2          | 114.79.2.78      | talk for th   | nis ip <b>la</b> | g in               | ^  |
|                                                | Log in /           | / crea      | ite acco         | ount               |                   |                |                  |                   |            |                  |               |                  |                    |    |
| OpenWetWare                                    | Log in             | ı           |                  |                    |                   |                |                  |                   |            |                  |               |                  |                    |    |
| Share your science.                            | You must i         | have an acc | count to edit Op | oeni/Veti/Vare pag | ges. In addition, | you must hav   | e cookies enable | d to login.       |            |                  |               |                  |                    |    |
| Main Page                                      | If you wo          | uld like ed | lit access, ple  | ease see the H     | ow to Join pa     | ge.            |                  | n optor vour vo   |            | v omoji oddroos  | ond oliok I   | -                |                    |    |
| Precent changes                                | mail pass          | sword.      | auter your user  | name or your en    | naliauuress. Ii   | you ve torgour | an your passwor  | u, enter your use | ername c   | n email auuress  | s anu ciick i | -                |                    |    |
| <ul> <li>Help</li> <li>Contact OVWV</li> </ul> | Usernan            | ne:         |                  |                    |                   |                |                  |                   |            |                  |               |                  |                    |    |
| Add a Lab Notebook                             | Passwo             | ord:        |                  |                    |                   |                |                  |                   |            |                  |               |                  |                    |    |
| research                                       |                    | 🗆 R         | emember my       | / login on this    | computer          |                |                  |                   |            |                  |               |                  |                    | =  |
| Protocols                                      |                    | Log         | in E-ma          | il password        |                   |                |                  |                   |            |                  |               |                  |                    |    |
| <b>Q</b> Resources                             |                    |             |                  |                    |                   |                |                  |                   |            |                  |               |                  |                    |    |
| search                                         |                    |             |                  |                    |                   |                |                  |                   |            |                  |               |                  |                    |    |
| Search Go ?                                    |                    |             |                  |                    |                   |                |                  |                   |            |                  |               |                  |                    |    |
| toolbox                                        |                    |             |                  |                    |                   |                |                  |                   |            |                  |               |                  |                    |    |
| U Upload file                                  |                    |             |                  |                    |                   |                |                  |                   |            |                  |               |                  |                    |    |
|                                                |                    |             |                  |                    |                   |                |                  |                   |            |                  |               |                  |                    |    |
| SOMERIGHTS RESERVED                            |                    |             | Pr               | ivacy policy       | About OpenV       | VetWare        | Disclaimers      |                   |            |                  | ſ             | () Power         | ared By<br>diaWiki | ~  |
|                                                |                    |             |                  |                    |                   |                |                  |                   |            |                  |               | <b>7</b> ()      | <b>a</b> 100       | )% |
| 🎻 start 🚽 🧭 🌘                                  | 🕽 😂 🦈 💿 Log        | in / create | ac 🔟 🖬 🕻         | Document1 - Mici   | ' 🤄 😋 ow          |                | 🔛 Micro          | osoft Office P    | <b>E</b> 1 | Aicrosoft Office | P 🤇           | 🔁 🖸 🛛            | 9:25               | 5  |

4. Maka akan tampak tampilan jendela di bawah ini.

Silahkan di isi data anda.

| 💿 OpenWetWare:How to jo                                                                                                    | in - OpenWetWare - Maxthon Brow                                                                                                    | /ser 3.4.1.1000                                                                 |                 |                                            |                                         |                                                                | - F                                      | x              |  |  |
|----------------------------------------------------------------------------------------------------|----------------------------------------------------------------------------------------------------|---------------------------------------------------------------------------------|-----------------|--------------------------------------------|-----------------------------------------|----------------------------------------------------------------|------------------------------------------|----------------|--|--|
| 🕒 🗢 http://op                                                                                                    | penwetware.org/wiki/OpenWetWar                                                                                                    | e:How_to_join                                                                   |                 |                                            | <b>N</b> -                              | 🗲 😽 🔶 🚼 Google                                                 | e ,                                      | <del>ب</del> م |  |  |
| 🚖 Favorites                                                                                                    |                                                                                                    |                                                                                 |                 |                                            |                                         | 5                                                              | 🔊 Ď 🕶 🕵                                  | · »            |  |  |
| 🚨 🔡 ▼ 🚳 Op 🗙 👔                                                                                                    | 👙 New 🔛 Maxt 🗆 🖚 Mai                                                                                                    | n 🞯! (920 🞯! Re: [i                                                             | 灥 Yah           | 灥 idfarn 🛛 🚳                               | 9! Fwd: I                               | 🔦 🏠 Home Page                                                  | History - Me                             | enu 🕶          |  |  |
| <u> </u>                                                                                                    | project page talk v                                                                                                    | iew source history                                                              |                 |                                            |                                         |                                                                |                                          | ^              |  |  |
|                                                                                                    | OpenWetWare:                                                                                                    | How to join                                                                     |                 |                                            |                                         |                                                                |                                          |                |  |  |
| OpenWetWare<br>Share your science.                                                                                                    | Use this page to sign up for an OpenWetWare account. Accounts are only needed for editing pages; all pages are viewable by anyone. (even the wikicode)<br>We are trying to keep the barrier to access for researchers as low as possible. Just having an interest in biological science or biological                                                                                  |                                                                                 |                 |                                            |                                         |                                                                |                                          |                |  |  |
| navigation                                                                                                    | engineering is sufficient to joir                                                                                                    | n OpenWetWare. If you are inter                                                 | ested in sett   | ing up a lab web:                          | site, please st                         | ate that and we can hel                                        | p you further.                           |                |  |  |
| Main Page     Recent changes     Help                                                                                                    | Each application is read and evaluated by real people. In order to expedite getting an account, please give us as much information as<br>possible. If you do not provide your full name and academic affiliation, we will ask you to provide more information. Also, a detailed reason for<br>why you would like to join will help, especially if you are not academically affiliated. |                                                                                 |                 |                                            |                                         |                                                                |                                          |                |  |  |
| Contact OVWV                                                                                                    | Please note that user accounts are for individuals only and are not meant to be shared by a group.<br>If you have any questions, please contact us.                                                                                                    |                                                                                 |                 |                                            |                                         |                                                                |                                          |                |  |  |
| Add a Lab Notebook                                                                                                    | If you have any questions, please contact us.                                                                                                    |                                                                                 |                 |                                            |                                         |                                                                |                                          |                |  |  |
| Anterials Construction Construction Construc | Full Name for<br>Attribution:                                                                                                    | Please provide your full name. We re<br>scientific community that values attrib | commend you c   | hoose the name you<br>name will be associa | u publish under (e<br>ated with your co | e.g "John M. Smith"). OpenM<br>ontributions to the site. See o | /et///are is a<br>our <b>thoughts on</b> |                |  |  |
| search                                                                                                    | First Name:                                                                                                    | attribution.                                                                    | _               |                                            |                                         |                                                                |                                          |                |  |  |
| Search Go ?                                                                                                    | Last Name:                                                                                                    |                                                                                 |                 |                                            |                                         |                                                                |                                          |                |  |  |
| toolbox                                                                                                    | F 11                                                                                                    |                                                                                 |                 |                                            |                                         |                                                                |                                          |                |  |  |
| 🖘 What links here                                                                                                    | Email:                                                                                                    |                                                                                 |                 |                                            |                                         |                                                                |                                          |                |  |  |
| A Related changes                                                                                                    |                                                                                                    | You will use your email address to lo<br>confirm your account registration.     | gin to OpenWet  | Ware. An email will :                      | also be sent to th                      | ns address (so please doub                                     | le check it) to                          |                |  |  |
| Special pages                                                                                                    | Password:                                                                                                    |                                                                                 |                 |                                            |                                         |                                                                |                                          |                |  |  |
| Printable version                                                                                                    |                                                                                                    | Must be > 6 characters. You can cha                                             | inge this passw | ord later in your pre                      | eferences.                              |                                                                |                                          |                |  |  |
| Permanent link     Subscribe to                                                                                                    | Re enter nassword:                                                                                                    |                                                                                 |                 |                                            |                                         |                                                                |                                          |                |  |  |
| Categories                                                                                                    | Re-enter passworu:                                                                                                    |                                                                                 |                 |                                            |                                         |                                                                |                                          | ~              |  |  |
|                                                                                                    |                                                                                                    |                                                                                 |                 |                                            |                                         |                                                                | <b>a</b> (1) e                           | 100%           |  |  |
| 🛃 start 🔡 🥵 🚺                                                                                                    | 😂 🎽 💿 OpenWetWare:How t                                                                                                    | . 🔟 Document1 - Microsof                                                        | 😂 oww           |                                            |                                         |                                                                | े 🚮 🖸 💻 🤉                                | 9:29           |  |  |

5. Setelah anda register dan log in silahkan kembali ke halaman main page seperti halaman di bawah ini, lalu klik courses

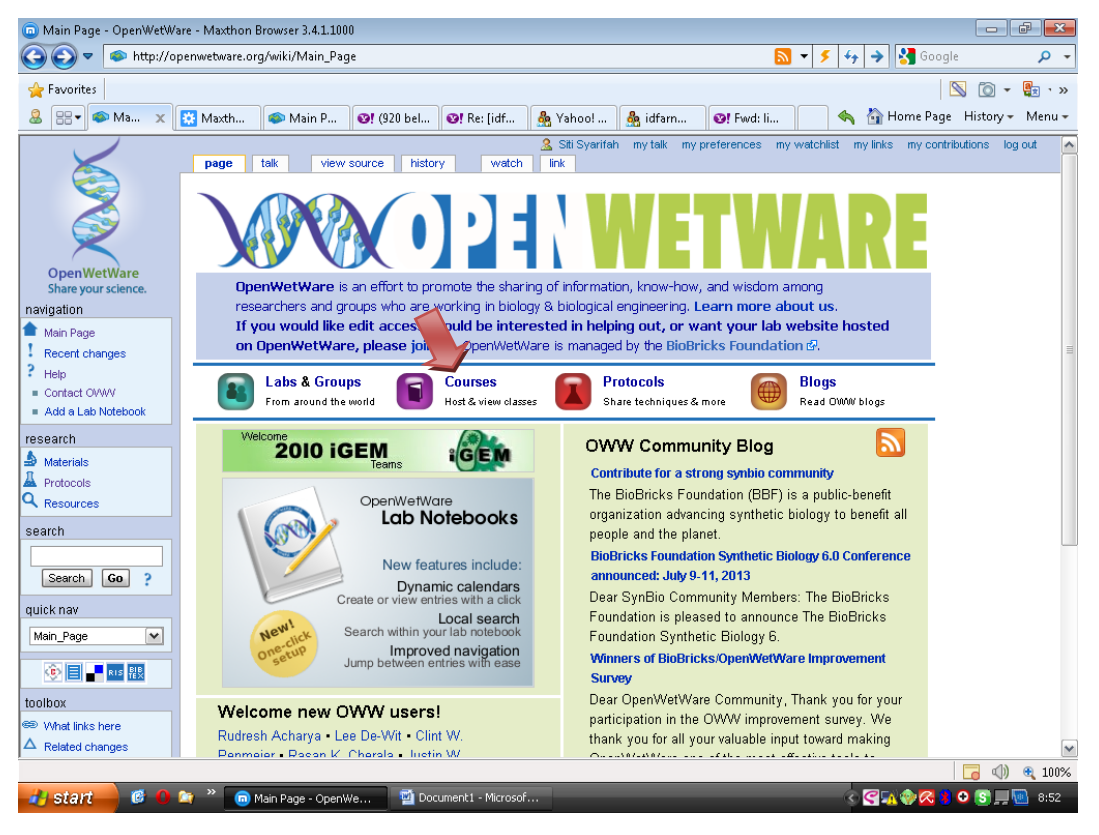

## Maka akan tampak tampilan seperti dibawah ini

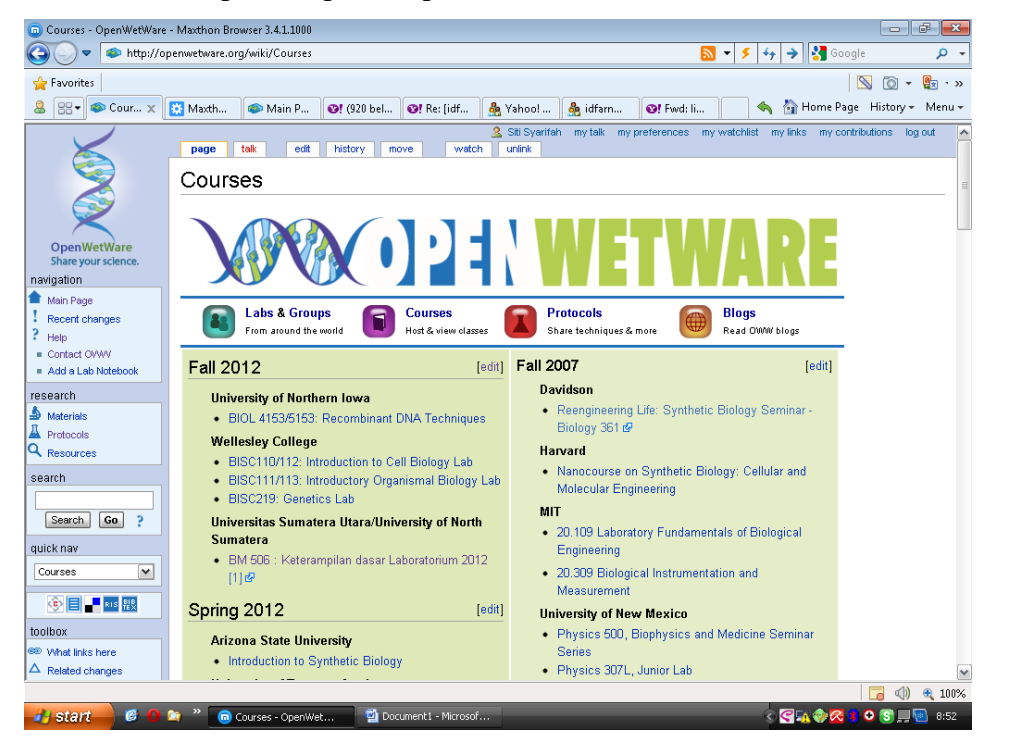

6. Lalu klik di keterampilan dasar laboratorium 2012

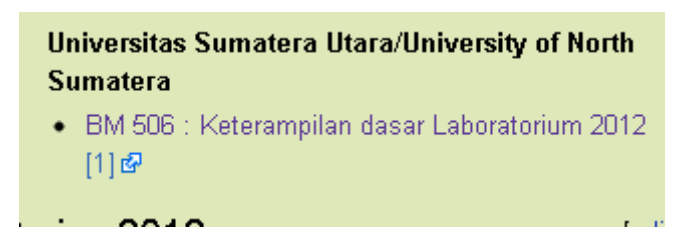

7. Maka anda akan masuk ke halaman BM 506/2012

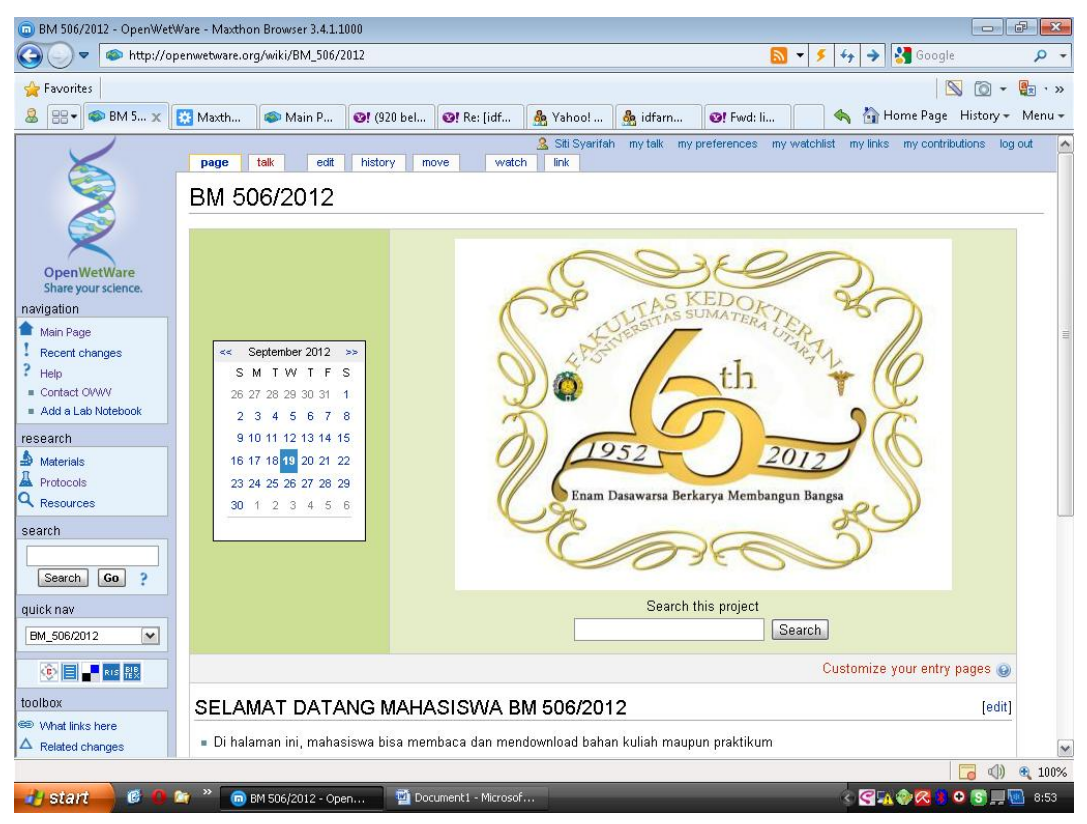

 Untuk melihat bahan kuliah dan mengupload tugas silahkan klik HOMEPAGE keterampilan dasar biomedik 2012

## User: dita dan siti

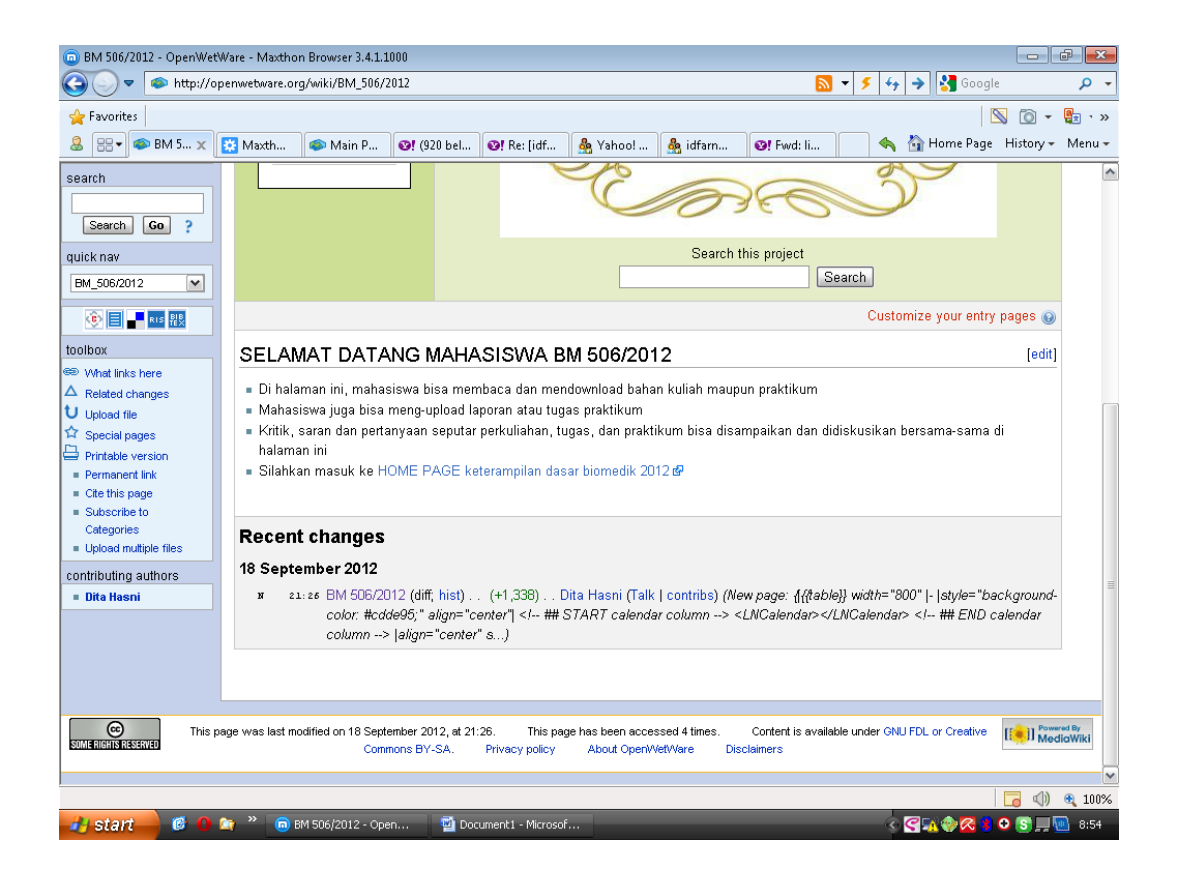

9. Maka anda akan masuk ke halaman ini.

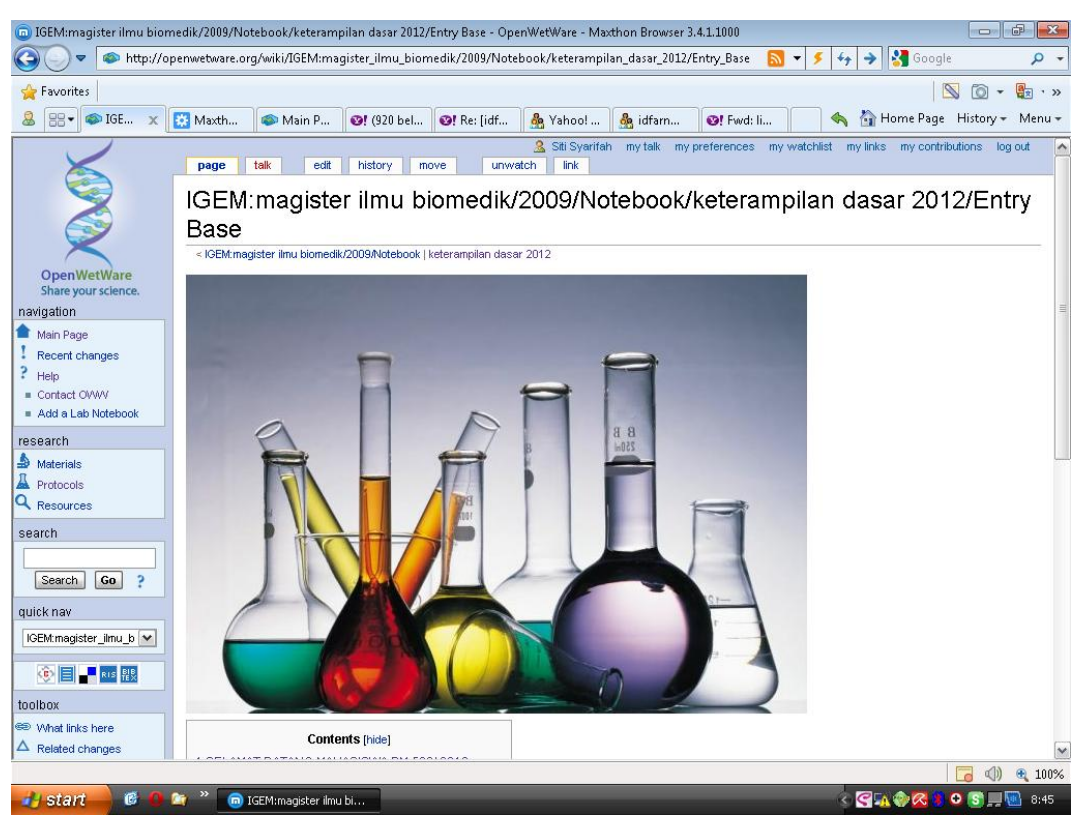

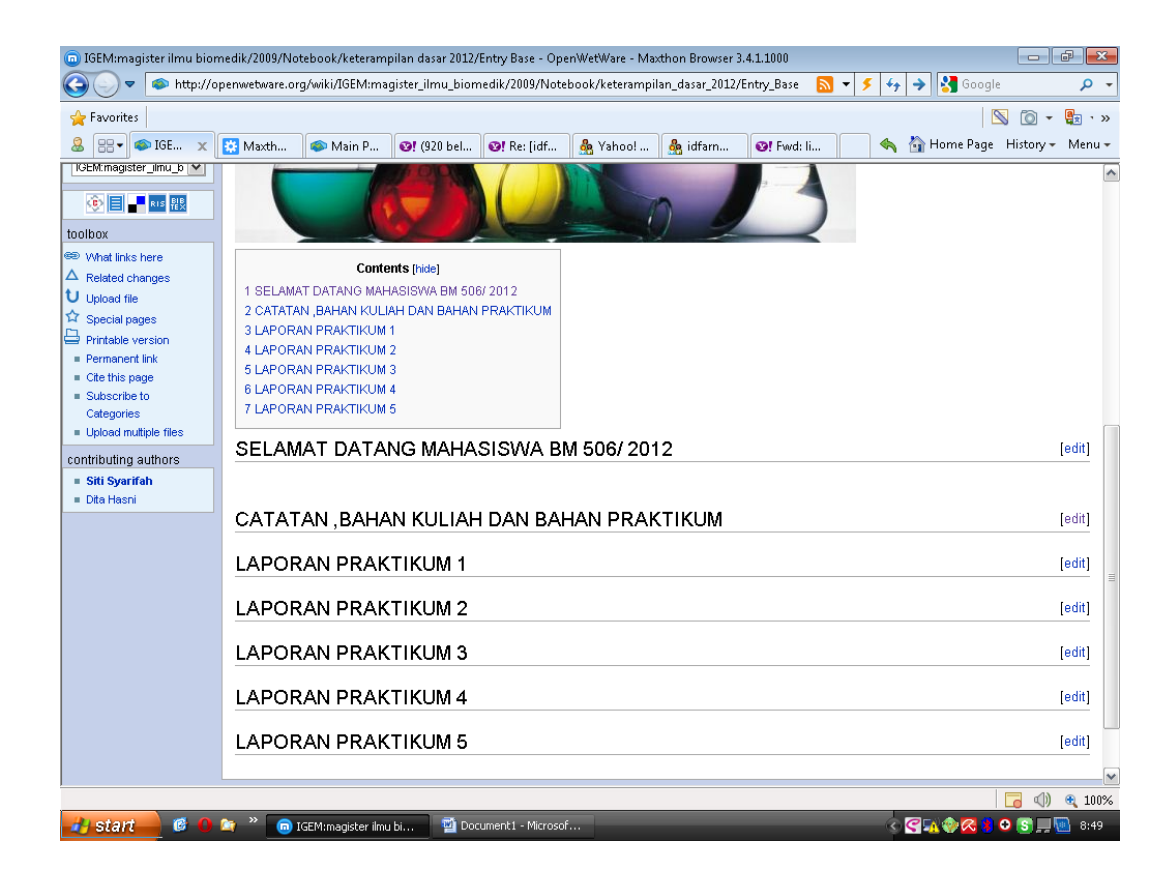

Untuk mengupload tugas dan laporan praktikum anda, silahkan ketik upload file di kiri jendela

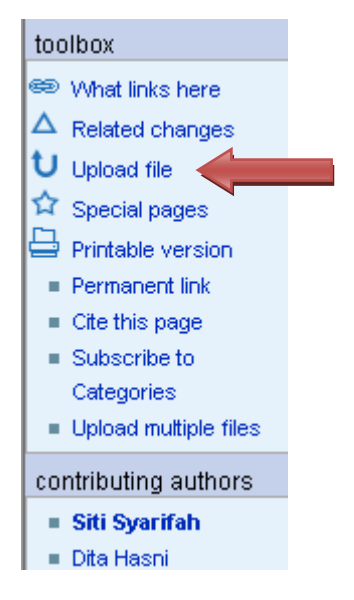

Maka anda akan masuk ke halaman ini, kemudian klik choose file dan masukkan file tugas anda

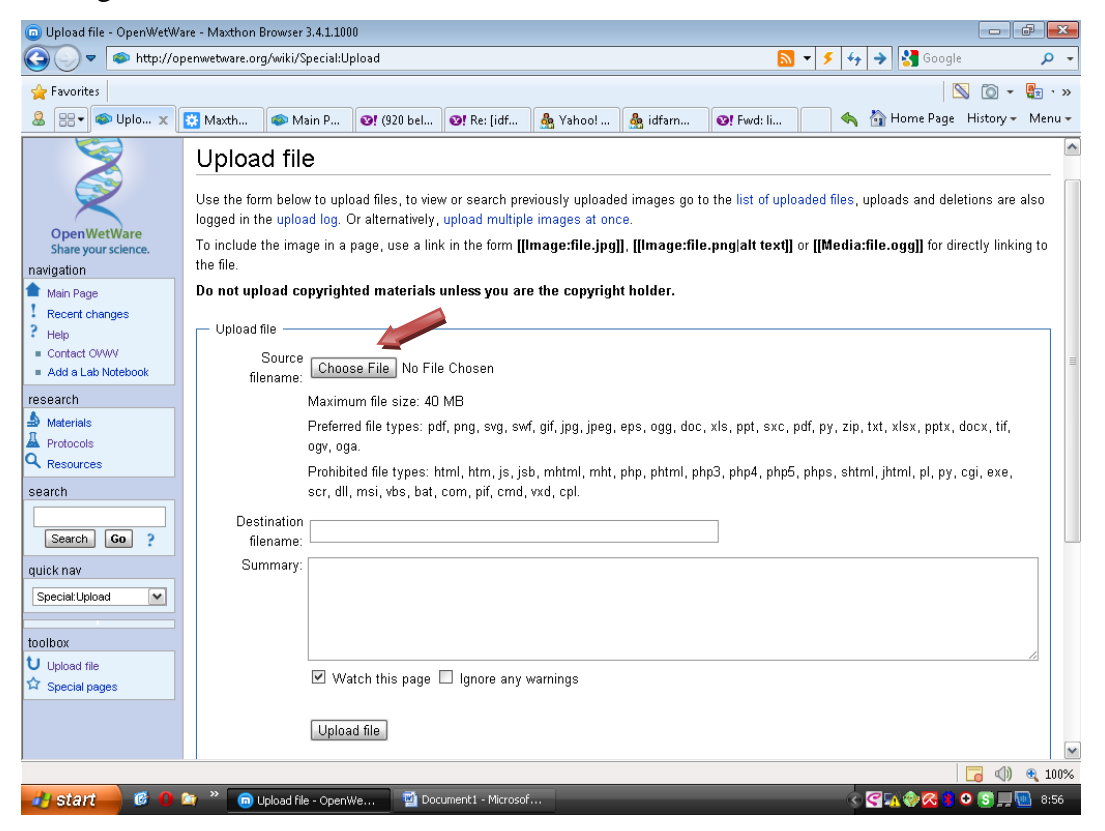

Lalu anda klik upload file, maka akan tampak tampilan seperti dibawah ini, lalu copy link file tugas anda dengan cara klik kanan di nama file

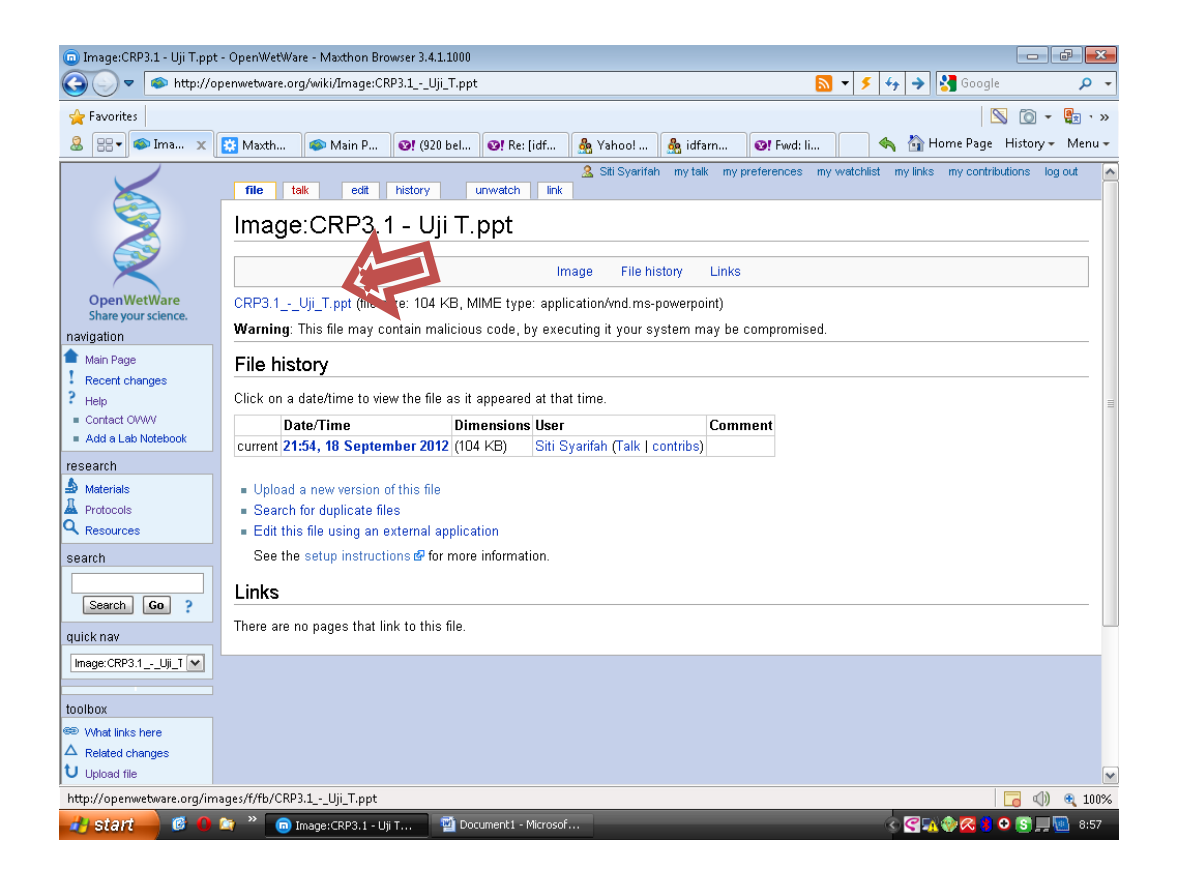

Lalu anda kembali ke Home page keterampilan Dasar 2012, lalu klik edit di

| 10 IGEM:magister ilmu biom                | nedik/2009/190 | tebook/keteramj   | ollan dasar 2012/ | Entry Base - Op  | enwetware - Ma | athon Browser 3 | 4.1.1000     |                  |              |             |                | " |
|-------------------------------------------|----------------|-------------------|-------------------|------------------|----------------|-----------------|--------------|------------------|--------------|-------------|----------------|---|
| 🕒 🕘 🔻 🔷 http://op                         | penwetware.or  | g/wiki/IGEM:ma    | gister_ilmu_biom  | edik/2009/Note   | book/keterampi | an_dasar_2012/  | Entry_Base 🔝 | <b>▼   ≶   ∻</b> | 🔾 🔶 🚼 Google |             | <del>ہ</del> م | · |
| 🚖 Favorites                               |                |                   |                   |                  |                |                 |              |                  |              | i 🛈 🔹       | 🛃 י »          |   |
| 🊨 🔡 ▼ 🚳 IGE 🗙                             | 🔅 Maxth        | 🖚 Main P          | 1920 bel          | 1 Re: [idf       | 灥 Yahoo!       | 灥 idfarn        | 1            | -                | 🏠 Home Page  | History 🕶   | Menu 🕶         |   |
| IGEM:magister_ilmu_b                      |                |                   | 1 OP              |                  |                | Sec. 1          |              |                  |              |             | 1              | 5 |
| 💿 📄 📲 RIS 👯                               |                |                   |                   |                  |                | 2               |              |                  |              |             |                |   |
| toolbox                                   |                |                   | 5                 |                  |                | 1 2             |              |                  |              |             |                |   |
| 🖘 What links here                         |                | Conto             | nto (hida)        |                  |                |                 |              |                  |              |             |                |   |
| A Related changes                         | 1 SELAMA       | T DATANG MAE      | ASISMA RM 508     | i( 2012          |                |                 |              |                  |              |             |                |   |
| U Upload file                             | 2 CATATA       | N ,BAHAN KULI     | AH DAN BAHAN      | PRAKTIKUM        |                |                 |              |                  |              |             |                |   |
| Printoble uproion                         | 3 LAPORA       | N PRAKTIKUM       | 1                 |                  |                |                 |              |                  |              |             |                |   |
| Permanent link                            | 4 LAPORA       | AN PRAKTIKUM      | 2                 |                  |                |                 |              |                  |              |             |                |   |
| Cite this page                            | 5 LAPORA       | AN PRAKTIKUM      | 3                 |                  |                |                 |              |                  |              |             |                |   |
| <ul> <li>Subscribe to</li> </ul>          | 7 LAPORA       | AN PRAKTIKUM      | 4<br>5            |                  |                |                 |              |                  |              |             |                |   |
| <ul> <li>Upload multiple files</li> </ul> |                |                   | ·                 |                  |                |                 |              |                  |              |             | 6              | ł |
| contributing authors                      | SELAM          | AT DATA           | NG MAHA           | SISWA BI         | M 506/ 201     | 2               |              |                  |              | [           | edit]          |   |
| = Siti Syarifah                           |                |                   |                   |                  |                |                 |              |                  |              |             |                |   |
| = Dita Hasni                              |                |                   |                   |                  |                |                 |              |                  |              |             |                |   |
|                                           | CATAT          | AN ,BAHA          | N KULIAH          | I DAN BAI        | HAN PRAK       | ТІКОМ           |              |                  |              |             | edit]          |   |
|                                           | LAPOR          | AN PRAK           | TIKUM 1           |                  |                |                 |              |                  |              | [           | edit]          |   |
|                                           | LAPOR          | AN PRAK           | TIKUM 2           |                  |                |                 |              |                  |              | [           | edit]          |   |
|                                           |                |                   | TUZINA O          |                  |                |                 |              |                  |              | ,           | a dit 1        |   |
|                                           | LAPUR          | AN PRAK           | TIKUW 3           |                  |                |                 |              |                  |              |             | eanj           |   |
|                                           | LAPOR          | AN PRAK           | TIKUM 4           |                  |                |                 |              |                  |              | [           | edit]          |   |
|                                           | LAPOR          | AN PRAK           | TIKUM 5           |                  |                |                 |              |                  |              | [           | edit]          | Ī |
|                                           |                |                   |                   |                  |                |                 |              |                  |              |             |                | , |
| ,                                         |                |                   |                   |                  |                |                 |              |                  |              | <b>_</b> () | <b>a</b> 100%  | 5 |
| 🛃 start 📄 🙆 🕕                             | 😂 🕺 💿 I        | GEM:magister ilmu | bi 🔟 Doc          | ument1 - Microso | f              | _               | _            | <                | Solution     | 0 💽 💻 🔽     | 8:49           |   |

## laporan praktikum

Lalu klik kanan dan paste link tugas anda

| © Editing IGEM:magister ilm<br>ⓒ ♥ ♥ http://op | uu biomedik/2009/Notebook/keterampilan dasar 2012/Entry Base (section) - OpenWetWare - Maxthon Browser 3.4.1.1000 📼 📾 🖷          | 3<br>• |
|------------------------------------------------|----------------------------------------------------------------------------------------------------|--------|
| 🚖 Favorites                                    | 🚫 🔘 - 🔮 ·                                                                                                    | »      |
| & :::• ≰ Editi x                               | 🗱 Maxth 💿 Main P 🞯 (920 bel 🞯 Re: [idf 🍓 Yahoo! 🍓 idfam 🞯 Fwd: li 🔍 🔦 🏠 Home Page 🛛 History 🗸 Menu                               | -      |
|                                                | 2 Stil Syarifah my talk my preferences my watchlist my links my contributions log out                                            | ^      |
|                                                | page talk edit history move unwatch link                                                                                         |        |
|                                                | Editing IGEM:magister ilmu biomedik/2009/Notebook/keterampilan dasar                                                             |        |
| $\leq$                                         | 2012/Entry Base (section)                                                                                                    |        |
| $\sim$                                         |                                                                                                    |        |
| OpenWetWare<br>Share your science.             | Currently editing: pending refresh (click this box or start editing)                                                             |        |
| navigation                                     | $\mathbf{B} \neq \mathbf{Ab} \otimes \mathbf{A} = \sqrt{n} \otimes \mathbf{a} = -$                                               |        |
| 📤 Main Page                                    | ==LAPORAN PRAKTIKUM 1==                                                                                                    |        |
| Recent changes                                 |                                                                                                    |        |
| F Help                                         |                                                                                                    |        |
| Add a Lab Notebook                             |                                                                                                    |        |
| research                                       |                                                                                                    |        |
| 🛓 Materials                                    |                                                                                                    |        |
| A Protocols                                    |                                                                                                    |        |
| Q Resources                                    |                                                                                                    |        |
| search                                         |                                                                                                    |        |
|                                                |                                                                                                    |        |
| Search Go ?                                    |                                                                                                    |        |
| quick nav                                      |                                                                                                    |        |
| IGEM:magister_ilmu_b 💌                         |                                                                                                    |        |
|                                                |                                                                                                    |        |
| toolbox                                        |                                                                                                    |        |
| S What links here                              |                                                                                                    |        |
| A Related changes                              |                                                                                                    |        |
| U Upload file                                  | Please note that all contributions to OnenWetWare are considered to be released under the GNILFDL or Creative Commons RY-SA (see | ~      |
|                                                |                                                                                                    | %      |
| 🤳 start 🔰 🧭 🔒 💈                                | 🙀 🎽 💿 Editing IGEM:magiste 📓 Document I - Microsof 🎥 oww 🔣 Microsoft Office Pictu 💿 🙀 👽 💻 9:14                                   |        |

Lalu klik save page untuk mengupload tugas anda.

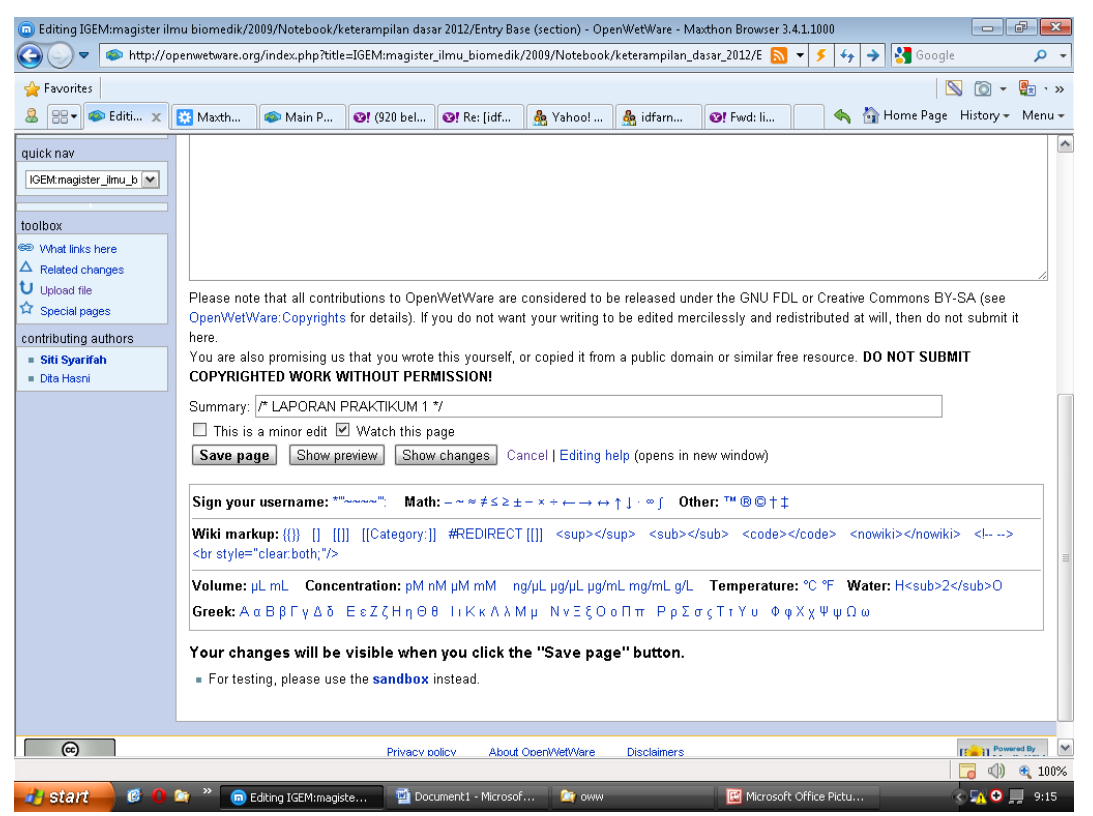

Terimakasih.